## 【一太郎 2019 編】

文書内の略称使用を素早くチェックするマル秘テク

レポートや報告書、リリースなどで、会社名や商品名など、何度も出てくるような長い名称がある場合に、よく「以下、●●」というように略称で表記することがあります。しかし、いったん略したものの、その後まったく出てこなかったり、略さず正式名称のままになっていたりといったミスも起こりがちです。

ー太郎 2019 では、文書校正に「略称チェック」という項目が追加されました。文書中の 略称について、ミスがないかチェックしてくれます。

1. 文書校正を実行します。[校正パレット]の[オプション]をクリックし、[文書校正 の設定]を選択します。

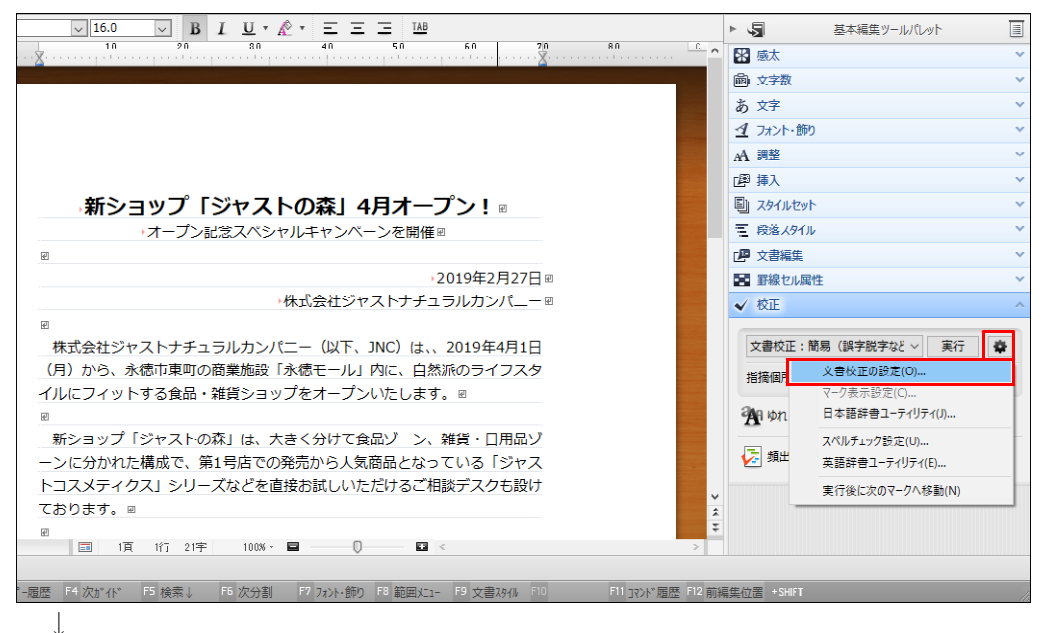

2. [新規作成] をクリックします。

| 文書校正の設定                                                                            | ×                                     |  |  |
|------------------------------------------------------------------------------------|---------------------------------------|--|--|
| 校正設定を追加・削除したり、設定内容を変えたりします。                                                        |                                       |  |  |
| 校正設定の一 <b>覧</b> (L)<br>*商易(鮮宇航宇など)<br>*標準(だ・である)                                   | 内容表示(C)                               |  |  |
| *標準(です)ます)<br>*公用文                                                                 | 新規作成(A)                               |  |  |
| *小說<br>*全部                                                                         | 名前変更(N)                               |  |  |
|                                                                                    | 削//////////////////////////////////// |  |  |
|                                                                                    | 辞書設定(F)                               |  |  |
|                                                                                    | 無視する単語のクリア(U)                         |  |  |
| *:あらかじめ用意されている校正設定(編集・名前変更・削除でき<br>校正設定ファイル:C:¥Program Files (x86)¥JustSystems¥TAI | ません。)<br>RO29¥TRPS_001.PRS ♀          |  |  |
|                                                                                    | 終了(V) ヘルプ(H)                          |  |  |

3. [校正設定名] に設定に付ける名前を入力します。[元となる校正設定名] を選択し、 [OK] をクリックします。ここでは、[簡易(誤字脱字など)]を選択しました。

| Ż | 【書校正の設定 − 新規作成 × |
|---|------------------|
|   | 校正設定名(N)         |
|   | リリース             |
|   | 元となる校正設定名(S)     |
|   | 問易(誤子呪子など) ∨     |
|   | OK キャンセル ヘルプ(H)  |

 $\downarrow$ 

4. [誤りチェック] タブの [略称表記] をオンにし、[正式名称] で [短め] か [長め] かを選択して、[OK] をクリックします。

[短め]の場合は、略称定義の直前にある名詞や複合名詞だけを、[長め]の場合は、直前までの文章を正式名称とみなします。

| 文書校正の設定                                                                                                    | -編集                                                                        |                                                                                                    |                                                                         |                |       |        | $\times$ |
|----------------------------------------------------------------------------------------------------|----------------------------------------------------------------------------|----------------------------------------------------------------------------------------------------|-------------------------------------------------------------------------|----------------|-------|--------|----------|
| 校正設定名<br>説明(1)                                                                                                    | リリース<br>誤字脱字など最小                                                           | ∿限のチェックをする                                                                                                    | 5設定です。                                                                  |                |       |        |          |
| 誤りチェック                                                                                                    | 用語基準                                                                       | 表現洗練                                                                                                    | 字種統一                                                                    | 長さチェック         | 環境依存  | 約物チェック |          |
| <ul> <li>✓ 誤字脱</li> <li>✓ 擬音</li> <li>● 仮名遣</li> <li>✓ 慣用表:</li> <li>● 呼応表:</li> <li>■ ら抜き表</li> <li>● 括弧</li> <li>■ さ入れま</li> </ul> | 字(G)<br>語・擬態語(O)<br>(ハ(J)<br>現(A)<br>現(M)<br>モ現(R)<br>たもチェックする(P)<br>モ現(S) | <ul> <li>□ 二重敬語</li> <li>□ 音語誤り</li> <li>□ 西暦・和</li> <li>和暦の初</li> <li>□ 一路称表記</li> <li>□ 正式名利</li> <li>□ 英文スペ</li> </ul> | 語(N)<br>(D) 少なめ<br>1暦(C)<br>10年(F) 統一し;<br>記(B)<br>示(L) 短め<br>パルチェック(E) | ~<br>ない ~<br>~ |       |        |          |
|                                                                                                    |                                                                            |                                                                                                    |                                                                         | ОК             | キャンセル | ヘルプ(H) |          |

 $\downarrow$ 

5. 校正設定が追加されたことを確認し、[終了]をクリックします。

| 文書校正の設定                                                      | ×                        |  |  |  |
|--------------------------------------------------------------|--------------------------|--|--|--|
| 校正設定を追加・削除したり、設定内容を変えたりします。                                  |                          |  |  |  |
| 校正設定の一覧(L)                                                   | 編集(C)                    |  |  |  |
| *問例(語子版子など)<br>*標準(だ・である)<br>*標準(です・ます)<br>*(知由              | 新規作成(A)                  |  |  |  |
| - ムロス<br>*/1況<br>*全部                                         | 名前変更(N)                  |  |  |  |
|                                                              | 肖J『除余(D)                 |  |  |  |
|                                                              | 辞書設定(F)                  |  |  |  |
|                                                              | 無視する単語のクリア(U)            |  |  |  |
| *:あらかじめ用意されている校正設定(編集・名前変更・削除でき                              | ません。)                    |  |  |  |
| 校正設定ファイル:C:¥Users¥okamo_000¥AppData¥Roaming¥<br>oof¥リリース.PRS | Justsystem¥Taro¥TaroPr 💊 |  |  |  |
|                                                              | 終了(X)<br>ヘルプ(H)          |  |  |  |
| $\downarrow$                                                 |                          |  |  |  |

6. 新たに作成した校正設定を選択し、[実行]をクリックします。

| $\checkmark$ 16.0 $\checkmark$ B I U $\checkmark$ $\land$ $\checkmark$ $\equiv$ $\equiv$ $\equiv$ TAB                                                                                                    | F 4         | 基本編集ツールパレット                                                               |          |
|----------------------------------------------------------------------------------------------------|-------------|---------------------------------------------------------------------------|----------|
|                                                                                                    | 8           | 感太                                                                        | ~        |
|                                                                                                    | ŵ           | 文字数                                                                       | ~        |
|                                                                                                    | あ           | 文字                                                                        | ~        |
|                                                                                                    | 4           | フォント・飾り                                                                   | ~        |
|                                                                                                    | A           | 調整                                                                        | ~        |
|                                                                                                    | æ           | 挿入                                                                        | ~        |
| 新ショップ「ジャストの森」4月オープン!®                                                                                                    | Ð           | スタイルセット                                                                   | ~        |
| オープン記念スペシャルキャンペーンを開催∞                                                                                                    | Ξ.          | 段落スタイル                                                                    | ~        |
|                                                                                                    | P           | 文書編集                                                                      | ~        |
| →2019年2月27日 🛛                                                                                                    | 8           | 罫線セル属性                                                                    | ~        |
| 株式会社ジャストナチュラルカンパニー 🛙                                                                                                    | ~           | 校正                                                                        | ~        |
| <ul> <li>         様式会社ジャストナチュラルカンパニー(以下、JNC)は、、2019年4月1日         (月)から、永徳市東町の商業施設「永徳モール」内に、自然派のライフスタ         イルにフィットする食品・雑貨ショップをオープンいたします。              新ショップ「ジャストの森」は、大きく分けて食品ゾーン、雑貨・日用品ゾ             ーンに分かれた構成で、第1号店での発売から人気商品となっている「ジャス             トコスメティクス」シリーズなどを直接お試しいただけるご相談デスクも設け             ております。</li></ul> | 1<br>1<br>2 | 文書校正: リリース 東行<br>議個所はありません。<br>(1 ゆれ () 括弧 ご 文頭文末<br>資 増出語 () 値 読みやすさ 三 3 | <b>秦</b> |
| *-履歴 F4 次が小* F5 検索↓ F6 次分割 F7 フォント・飾り F8 範囲に1- F9 文書スタイル F10 F11 11 71/* 履歴 F12 前組                                                                                                    | 幕集位         | 置 +SHIFT                                                                  | 1        |

 $\downarrow$ 

7. 文書校正が実行され、[指摘表示] ダイアログボックスが表示されます。[ジャンプパ レットに一覧を表示する] がオンになっていることを確認し、[閉じる] をクリックしま す。

| 指摘表示                  |                                                | х |
|-----------------------|------------------------------------------------|---|
| <b>リー</b> チェック<br>ツール | フが完了しました。指摘個所にカーソルを移動すると、<br>パレットで訂正することができます。 |   |
| 指摘総数: 2(              | 8                                              |   |
| 指摘数<br>1<br>1         | チェック項目<br>誤字脱字<br>略称表記                         |   |
| ่⊻ี่9่ャンวํパレ          | ットに一覧を表示する(J)<br>閉じる(C) ヘルブ(H)                 |   |

Ļ

8. ジャンプパレットに指摘項目が表示されるので、修正したい指摘個所をクリックしま す。

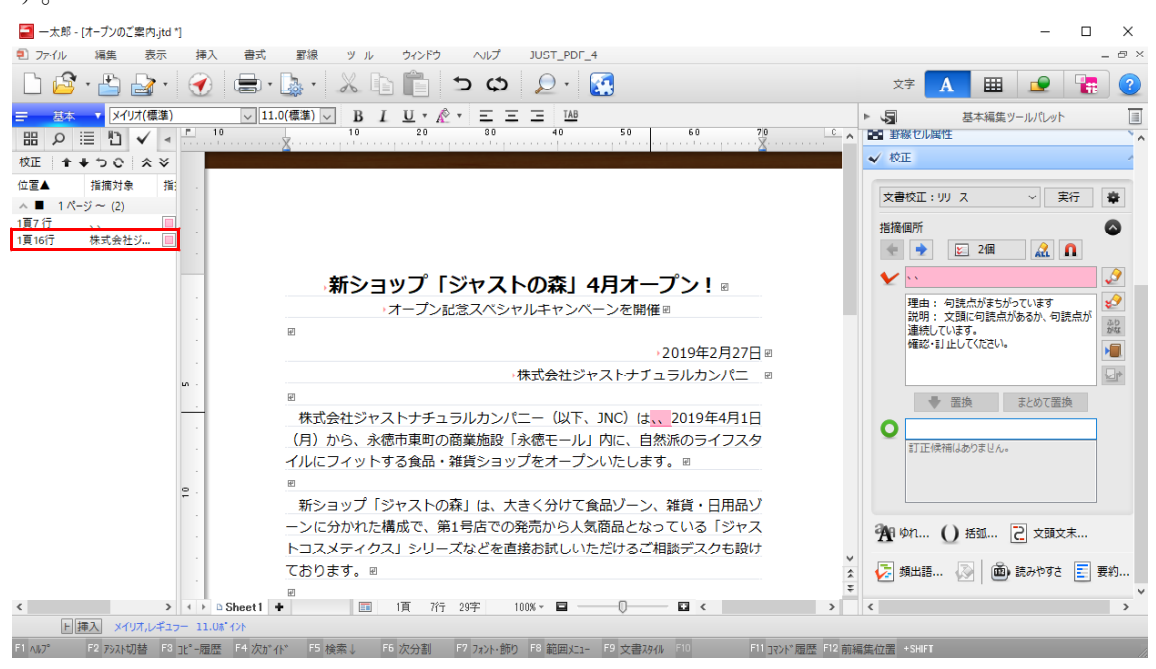

 $\downarrow$ 

9. [校正] パレットに指摘された理由が表示されるので確認し、置換候補を選択したら、 [置換] をクリックします。

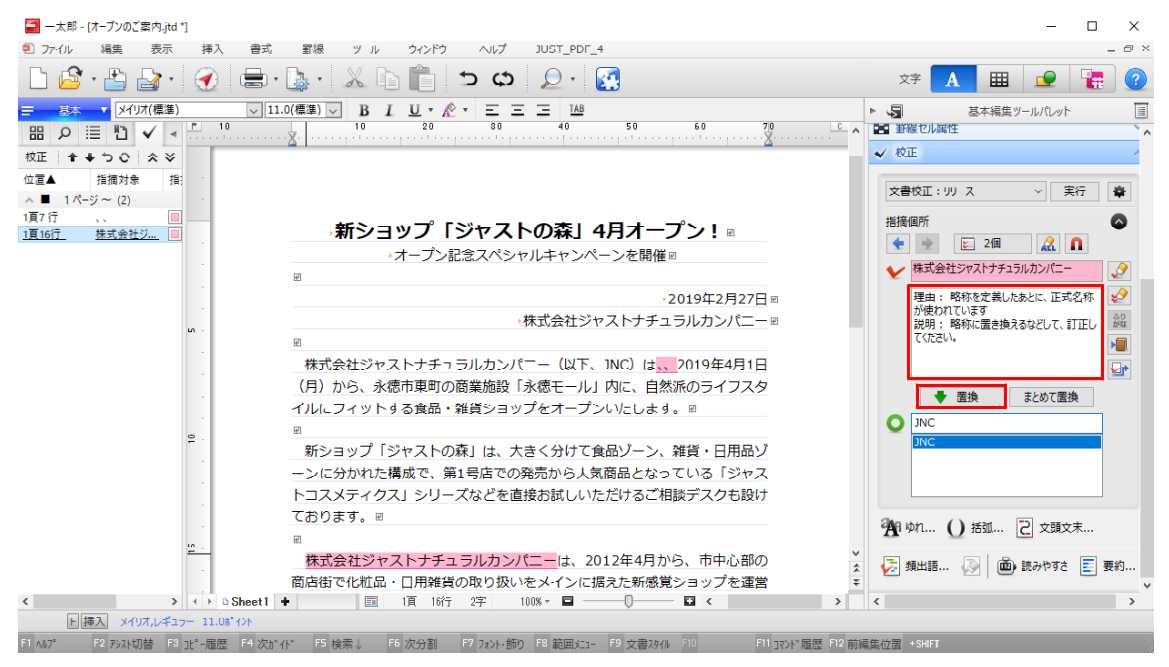

↓

## 10. 修正が反映されました。

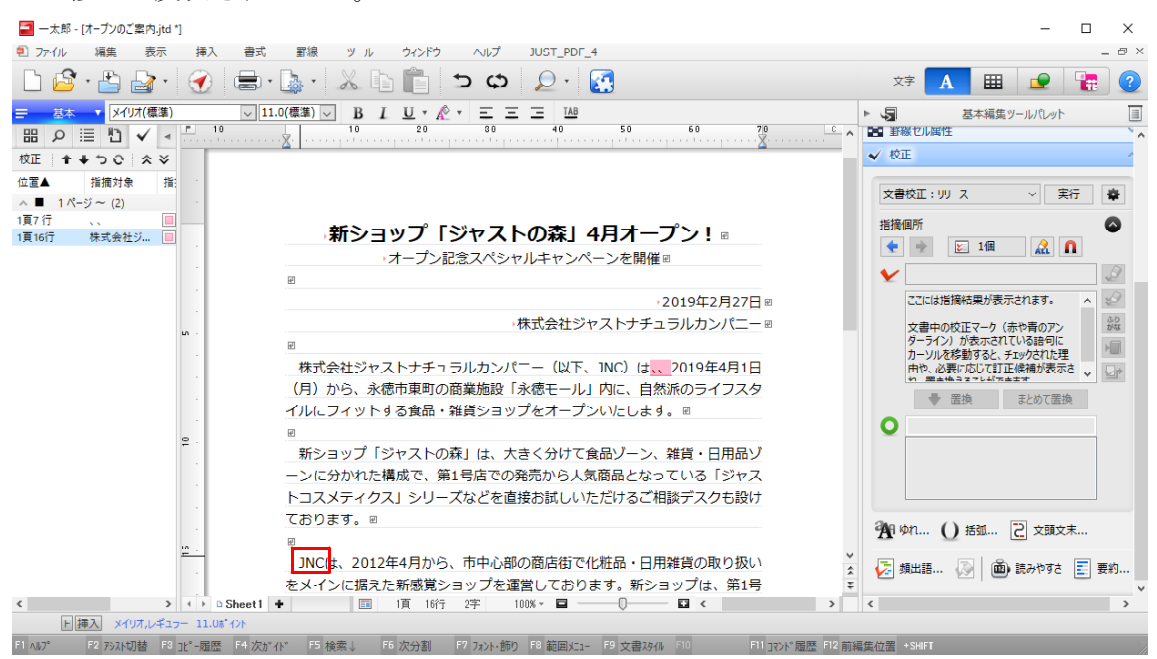